PC-cillin 2024 雲端版如何透過「電腦優化」檢查重複的檔案 請按照以下步驟進行:

一、開啟 PC-cillin 2024 雲端版 主畫面

二、使用 PC-cillin 雲端版 優化功能

1. 點選「防護設定」。

| <b>HiNet</b> PC-cillin <sup>™</sup> 防毒防駭 |                 | G                               | ) ⊙• ≡•   - × |  |
|------------------------------------------|-----------------|---------------------------------|---------------|--|
| 防護設定                                     | 原私安全            | 資料防護                            | 家長防護          |  |
| 電腦健檢・                                    |                 |                                 |               |  |
|                                          | ② 已<br>安全防護最新更新 | 受保護<br><sup>目期:2020/10/14</sup> |               |  |
|                                          |                 |                                 | 已註冊           |  |

2. 找到電腦優化,並點選「開始」。

| HiNet                 | PC-cillin <sup>™</sup> 防毒防駭       | ۰. (2) | ≡- |
|-----------------------|-----------------------------------|--------|----|
| < 防調                  | 護設定                               |        |    |
| $\mathbf{\mathbf{v}}$ | 安全設定<br>即時滑瞄                      | 開啟     | 設定 |
| Ø                     | 電腦優化加速電腦並修補安全漏洞。                  | 開啟     | 開始 |
|                       | 無干擾模式<br>在您進行重要工作或玩遊霸時,暫時停止顯示非重要的 | 開啟     | 設定 |
|                       |                                   |        |    |
|                       |                                   |        |    |
|                       |                                   |        |    |

## 3. 開始檢查電腦,請稍等。

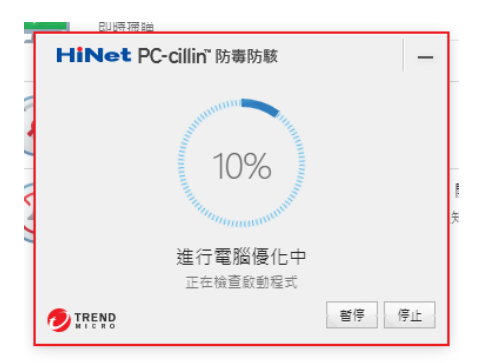

三、使用「檢查重複的檔案」功能刪除重複檔案

| <b>t</b> 報告 |                                                          | ? – ×         |
|-------------|----------------------------------------------------------|---------------|
|             | 優化層級: <sup>①</sup><br>極佳<br><sup>①</sup><br><sup>①</sup> |               |
|             | 諸安心關閉此祝                                                  |               |
|             |                                                          | AND VIIICICIW |

1. 檢查完畢,點選「顯示詳細資訊」。

## 2. 點選「重新取得更多的空間」。

| 報告                               | ? - ×     |
|----------------------------------|-----------|
| < 詳細資訊                           |           |
| <ul> <li>◎ 信報法1 個問題 Q</li> </ul> |           |
| ▲ 移除潛在不相容的程式<br>→ 未發現不相容的程式<br>① |           |
| (上) 總短電腦啟動時間<br>未向出任何開更          |           |
| ∰ 清理磁碟空間                         | 重新取得更多的空間 |
| ■                                | 檢查使化項目    |
| 会 保護瀏覽器密碼 ④<br>未發現任何問題           |           |
| TREND                            | 上一步       |

- 3. 選擇您要掃瞄的區域與檔案大小大於數。(如圖 1.)
- 4. 再點選「檢查」。(如圖 2.)

| 移除重複檔案 |             |                                                                                                    |    | ×  |
|--------|-------------|----------------------------------------------------------------------------------------------------|----|----|
|        | ▲<br>【 検査連続 | <b>日本</b><br>19月1日<br>19月1日<br>19月11日<br>19月11日<br>19月11日<br>19月1日<br>19月1日<br>19月1日<br>19月1日<br>19月1日<br>19月1日<br>19月1日<br>19月1日<br>19月1日<br>19月1日<br>19月1日<br>19月1日<br>19月1日<br>19月1日<br>19月1日<br>19月1日<br>19月1日<br>19月1日<br>19月1日<br>19月1日<br>19月1日<br>19月1日<br>19月1日<br>19月1日<br>19月1日<br>19月1日<br>19月1日<br>19月1日<br>19月1日<br>19月11日<br>19月11日<br>19月 |    |    |
|        | 磁碟位置:       | 電阻                                                                                                    | *  |    |
|        | 福露大小大於:     | 1 MB                                                                                                    | +  |    |
|        | 2           |                                                                                                    | a. |    |
|        | 2.          | 絵書                                                                                                    |    |    |
|        |             | 108 🖻                                                                                                    |    |    |
|        |             |                                                                                                    |    | 觸閉 |

- 5. 勾選您要刪除的檔案。(如圖 1.)
- 6. 再點選「移除」。(如圖 2.)

| 移除重複檔案<br>選擇您要移除的檔案             |    | ×     |
|---------------------------------|----|-------|
| 福型:                             | 所有 | *     |
| 名稱                              |    |       |
|                                 | 4. | 48 MB |
| C:\Users\TrendMicro\Downloads\  |    | •     |
| C:\Users\TrendMicro\Downloads\\ |    | 0     |

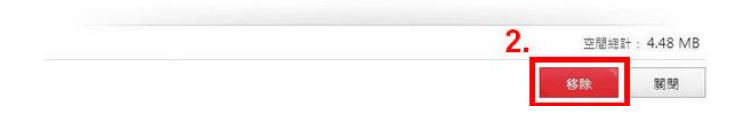

## 7. 完成後點選「關閉」即可。)

移除重複檔案 選擇您要移除的檔案 編型: 所有 ・ 全編 大小 4.48 MB V C\Users\TrendMicro\Downloads\ C\Users\TrendMicro\Downloads\ 〇 C

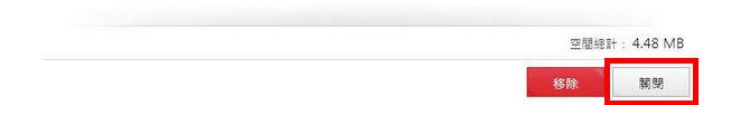